## VolumeFractionのグラフ化

## ODFVFGraph ソフトウエア

Ver.1.13

Ver1.100 2009/08/07 スクロールなしで結晶方位が表示出来るように変更

Ver1.12 2020/11/20 text エリアに手入力でグラフ表示

Ver1.13 2023/04/14 text エリア拡大

2023年04月14日 *HelperTex Office*  概要

体積分率を円グラフに表示する事は報告書を作成する上で非常に分かりやすい

このToolを作成する。

LaboTexで体積分率を計算した結果のテキストファイルはworkエリアに保存されている。 この結果を読みだして、円グラフ描画のソフトウエアを作成する事で実現可能

Workエリアのファイル構造

LaboTexのWorkエリアはLaboTexソフトウエアがインストールされているディレクトリ にUSERディレクトリが存在している。このUSERディレクトリ以下がworkエリアです。 例えば、新規でuser1を作成すると、

C:¥labotex2¥USER¥user1.LAB ディレクトリが作成され、このディレクトリ以下には

| EATCH                 | ファイル フォルダ | 2009/07/15 13:39 |
|-----------------------|-----------|------------------|
| C1-Triclinic.LAB      | ファイル フォルダ | 2009/07/15 13:39 |
| 🛅 C2-Monoclinic.LAB   | ファイル フォルダ | 2009/07/15 13:39 |
| 🛅 C3-Trigonal.LAB     | ファイル フォルダ | 2009/07/15 13:39 |
| 🛅 C4-Tetragonal.LAB   | ファイル フォルダ | 2009/07/15 13:39 |
| 🛅 C6-Hexagonal.LAB    | ファイル フォルダ | 2009/07/15 13:39 |
| COR                   | ファイル フォルダ | 2009/07/15 13:39 |
| 🛅 D2-Orthorhombic.LAB | ファイル フォルダ | 2009/07/15 13:39 |
| 🛅 D3-Trigonal.LAB     | ファイル フォルダ | 2009/07/15 13:39 |
| 🛅 D4-Tetragonal.LAB   | ファイル フォルダ | 2009/07/15 13:39 |
| 🛅 D6-Hexagonal.LAB    | ファイル フォルダ | 2009/07/15 13:39 |
| 🛅 EPF                 | ファイル フォルダ | 2009/07/15 13:39 |
| C ISOLINE             | ファイル フォルダ | 2009/07/15 13:39 |
| 🛅 LIB                 | ファイル フォルダ | 2009/07/15 13:39 |
| 🛅 O-Cubic.LAB         | ファイル フォルダ | 2009/07/15 13:39 |
| C SETUP               | ファイル フォルダ | 2009/07/15 13:39 |
| 🛅 T-Cubic.LAB         | ファイル フォルダ | 2009/07/15 13:39 |
| 🛅 TMP                 | ファイル フォルダ | 2009/07/15 13:39 |
| 🛅 WORK                | ファイル フォルダ | 2009/07/15 13:39 |
|                       |           |                  |

ディレクトリが作成される。

このディレクトリは、user1 さんの固有ディレクトリになります。 扱う試料の結晶系により登録されるディレクトリが自動的に決まります。

Ver1.12でテキストエリアの編集でグラフ表示を可能にしました。

実際に使って見る

| New Sample                                                                                                    |                                               |
|----------------------------------------------------------------------------------------------------|-----------------------------------------------|
| Choose Experimental Data (LaboTex Experimental Pole Figure Files)<br>• EPF O PPF O SOR O NJC O NJA O RW1 O epf<br>Iabotex.epf<br>VFDEM0.epf | Crystal Symmetry<br>O (Cubic)<br>Project Name |
|                                                                                                    | Demo                                          |
| Path L:\Version管理\Pole\0DFVFGraph-Ver00-100( VFDEM0.epf                                                                                     |                                               |
| Info CommnetField                                                                                                    | Project Name : VF                             |
| Choose Defocussing Correction                                                                                                    | Sample Name                                   |
| Correction Data from File Correction Data from Formula                                                                                      | 0_Cubic<br>0_Cubic_1x1<br>0_Cubic_stb         |
| CUR,PUW,DFB,ASC,PFG,NJA,DAT,PUL,NJC,CUA,RWA,UXD,EXP)                                                                                        | O_Cubic_ab<br>O_Cubic_c2                      |
| Cor(5x5).cor                                                                                                    | s_orient                                      |
| Path F:\LaboTex2\USER\user1.LAB\COR\                                                                                                    |                                               |
| Info                                                                                                    | Sample Name : VFDEMO                          |
| Cancel Create of Binary File in LaboTex Form                                                                                                | nat (Corrected Pole Figure(s) (CPF))          |

Project :VF

sampleName:VFDEMO

で起動

c:¥LaboTex2¥USER¥user1.LAB¥O-Cubic.LAB以下に

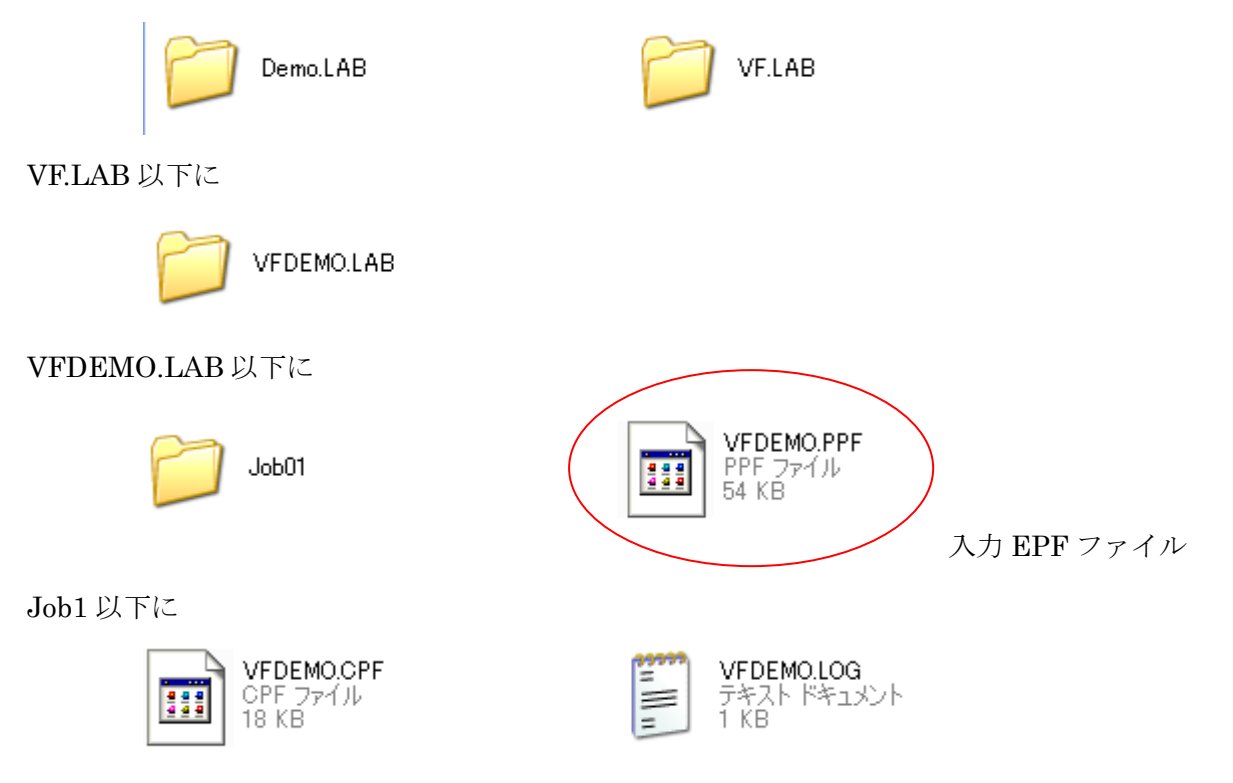

**ODF**を計算する

Job1 以下に

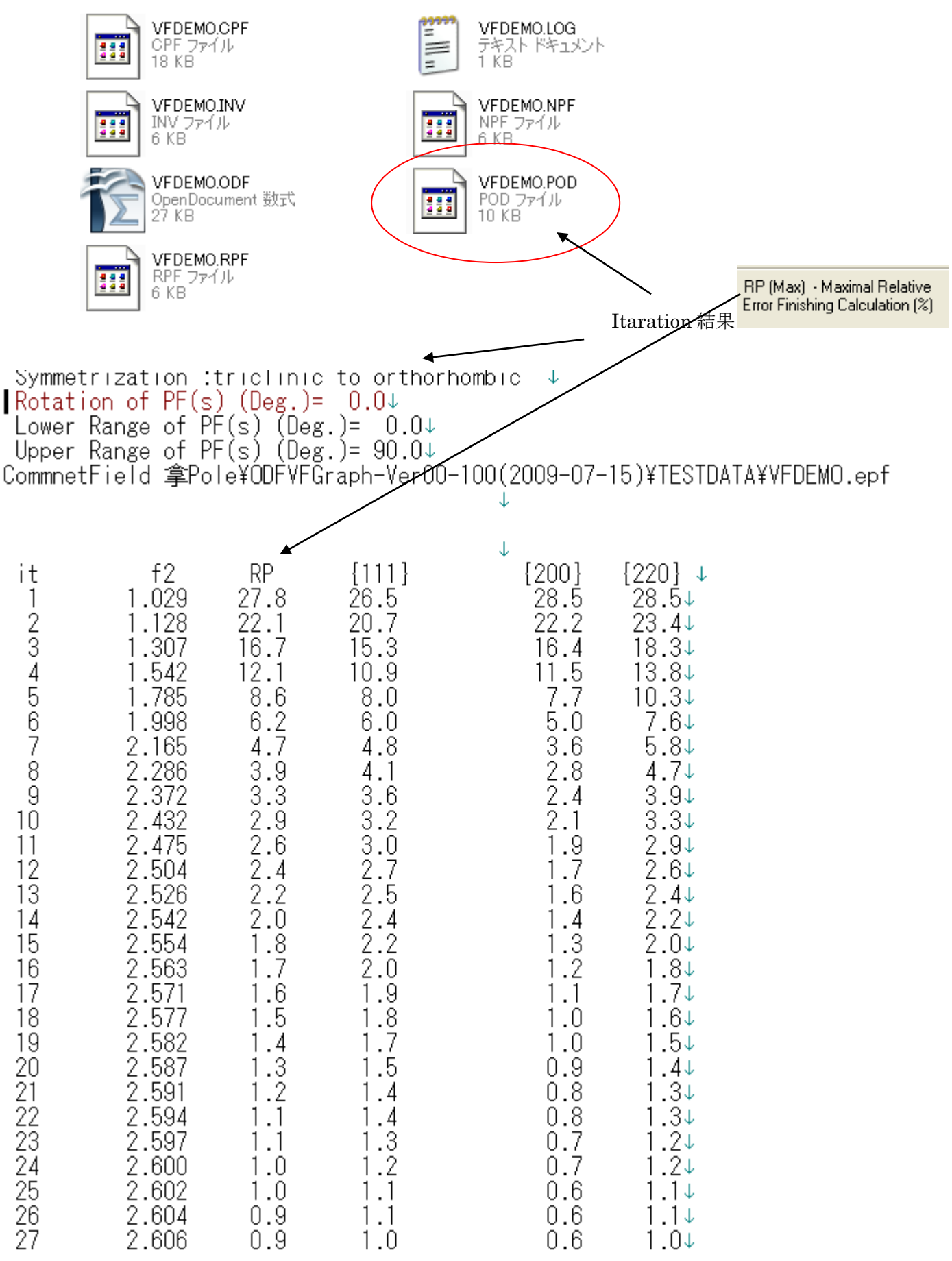

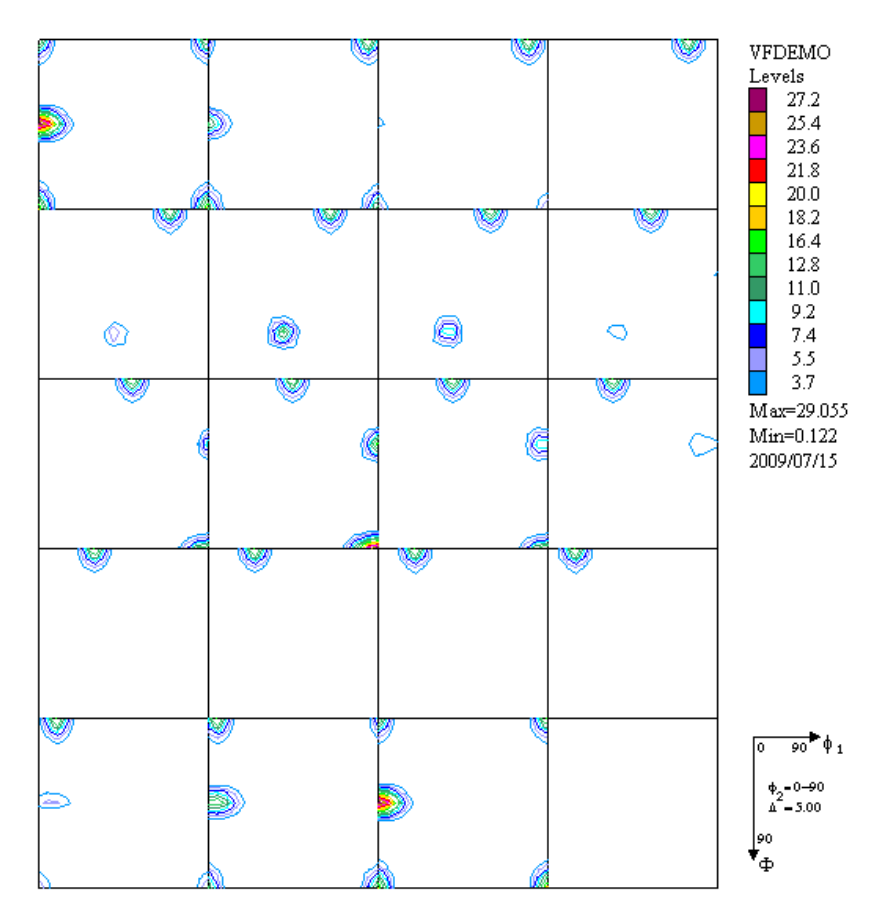

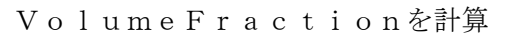

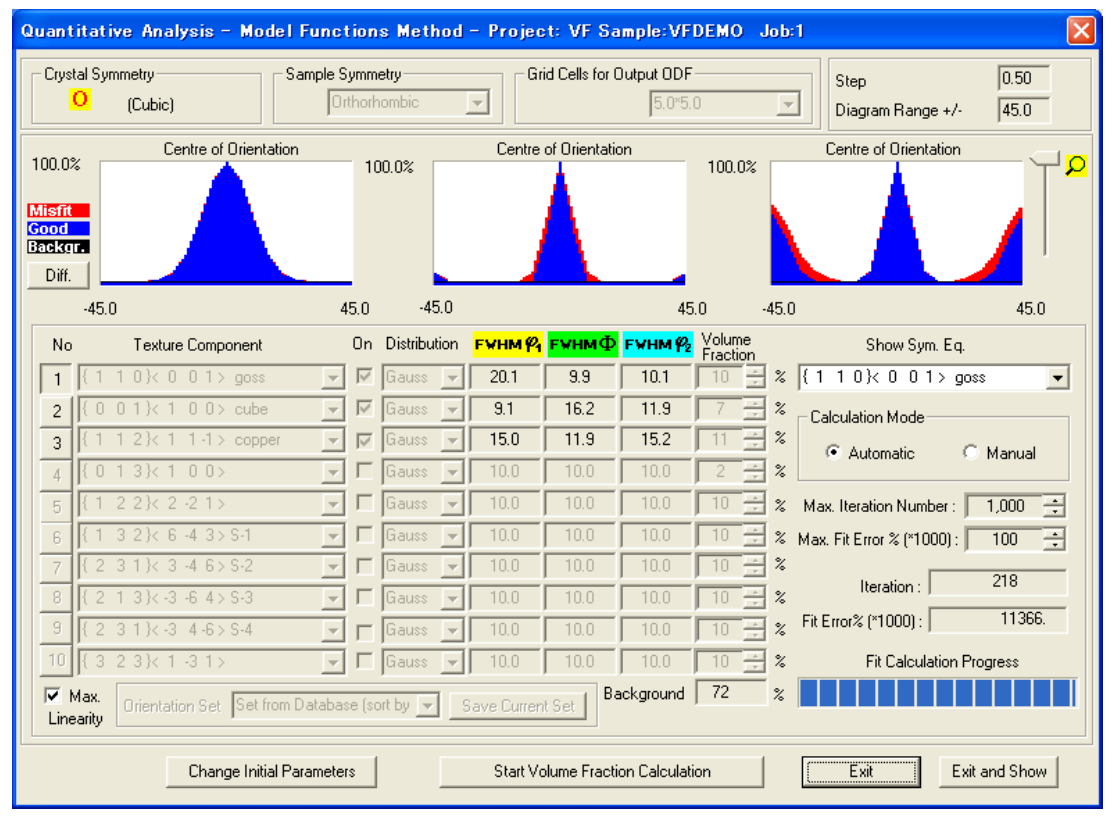

Exit and Showで終了する。

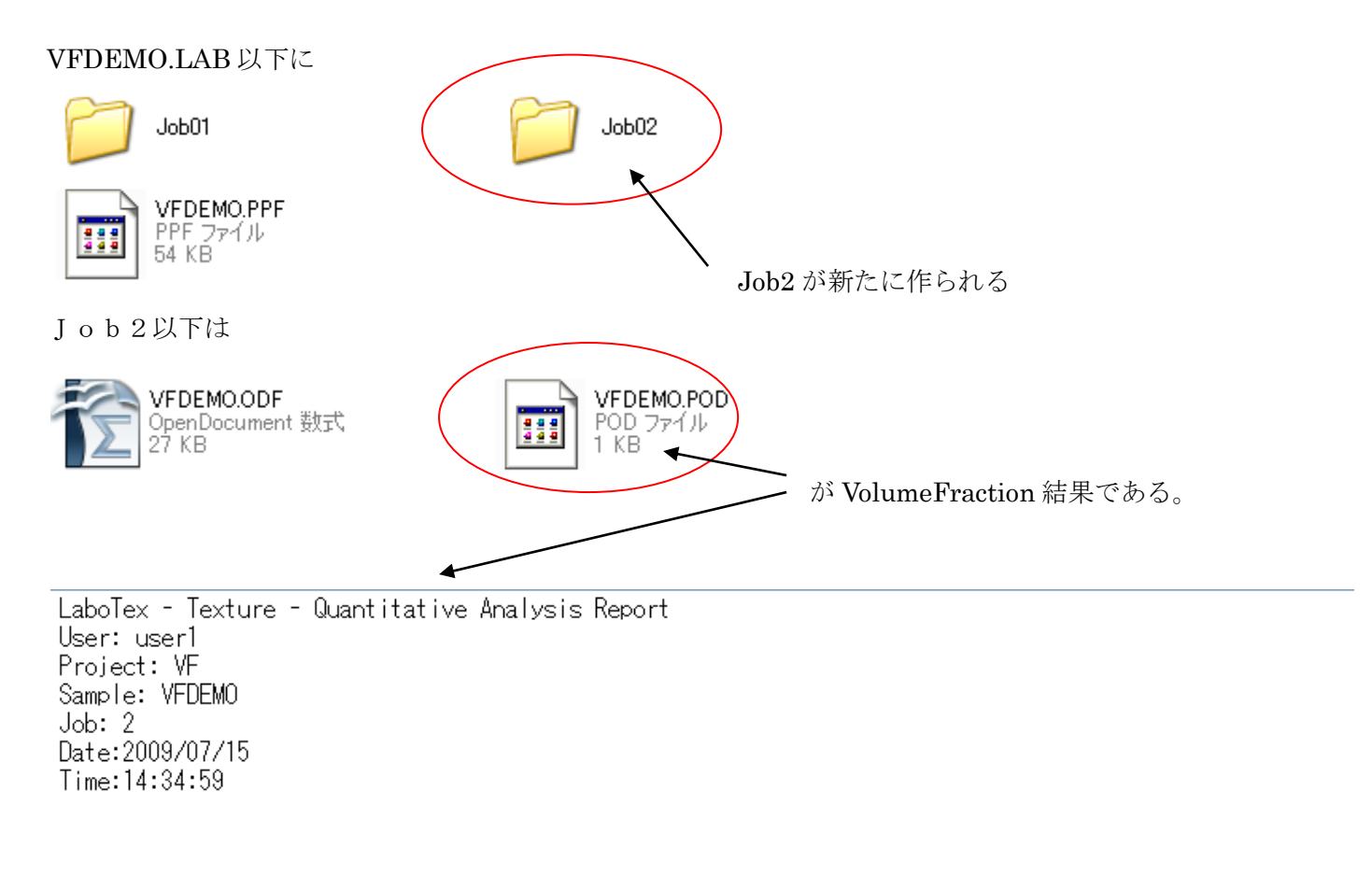

| Volume<br>Fraction     | FWHM FWHM<br>Phil      | FWHM<br>Phi      | Phi2 |        | 0 | rientat | ion |     |      |        |
|------------------------|------------------------|------------------|------|--------|---|---------|-----|-----|------|--------|
| Component No 1         | - Distribution         | n :Gauss<br>g g  | 10 1 | ۔<br>ا | 1 | 0 1/    | Ω   | Û   | 1 >  | 8055   |
| Component No 2         | - Distribution         | i :Gauss         | 10.1 | LI     | ' | 0 1/    | 0   | 0   |      | 8055   |
| 7.2                    | 9.1                    | 16.2             | 11.9 | { 0    | 0 | 1 }<    | 1   | 0   | 0 >  | cube   |
| Component No 3<br>11.1 | - Distribution<br>15.0 | n :Gauss<br>11.9 | 15.2 | { 1    | 1 | 2 }<    | 1   | 1 · | -1 > | copper |

71.85 Background Volume Fraction

この結果が表示出来れば実現出来る。

同一名称の VFDEMO.POD が Job 以下に存在する。

ODF 計算イタレーション結果

VolumeFraction 計算結果

| Source of the second second se |  |
|----------------------------------------------------------------------------------------------------|--|
| File Help                                                                                                    |  |
| Job                                                                                                    |  |
|                                                                                                    |  |
|                                                                                                    |  |
|                                                                                                    |  |
|                                                                                                    |  |
|                                                                                                    |  |
|                                                                                                    |  |
|                                                                                                    |  |
|                                                                                                    |  |
|                                                                                                    |  |
|                                                                                                    |  |
|                                                                                                    |  |
|                                                                                                    |  |
|                                                                                                    |  |
|                                                                                                    |  |
|                                                                                                    |  |
|                                                                                                    |  |
|                                                                                                    |  |
|                                                                                                    |  |
|                                                                                                    |  |
|                                                                                                    |  |
|                                                                                                    |  |
|                                                                                                    |  |
|                                                                                                    |  |
|                                                                                                    |  |
|                                                                                                    |  |
|                                                                                                    |  |
|                                                                                                    |  |
| Job                                                                                                    |  |

\_\_\_\_でVolumeFractionを計算したJobの\*. PODファイルを指定する。

| 🎘 厭      |                     |   |   |            |
|----------|---------------------|---|---|------------|
| 参照: 🚺    | 🔁 Job02             | - | £ | <b>* =</b> |
| VFDEMO.P | OD                  |   |   |            |
| ファイル名:   | VFDEMO.POD          |   |   | 開く         |
| ファイルタイプ  | : *.POD,*.pod,*.Pod |   | - | 取消し        |

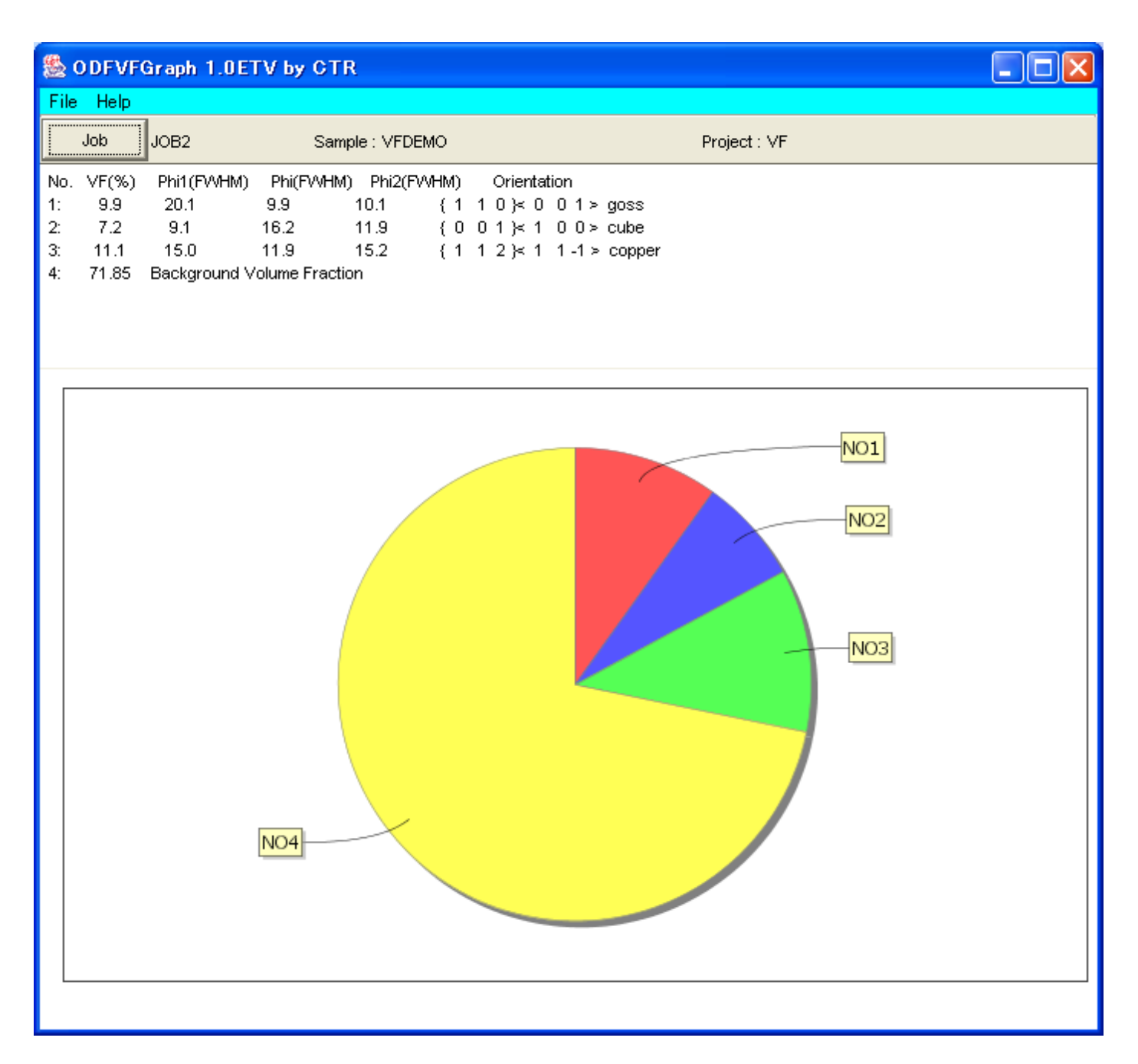

この円グラフを元に報告書を作成する。

報告書

体積分率を計算すると

| No. | VF(%) | Phi1(FVVHM)  | Phi(EVVHM)    | ) Phi2(FW | HM) |   | Orientat | ion    |        |
|-----|-------|--------------|---------------|-----------|-----|---|----------|--------|--------|
| 1:  | 9.9   | 20.1         | 9.9           | 10.1      | { 1 | 1 | 0 >< 0   | 01≻    | goss   |
| 2:  | 7.2   | 9.1          | 16.2          | 11.9      | { 0 | 0 | 1 }< 1   | 0 0 >  | cube   |
| 3:  | 11.1  | 15.0         | 11.9          | 15.2      | {1  | 1 | 2 )< 1   | 1 -1 > | copper |
| 4:  | 71.85 | Background V | olume Fractio | on        |     |   |          |        |        |

が定量される。

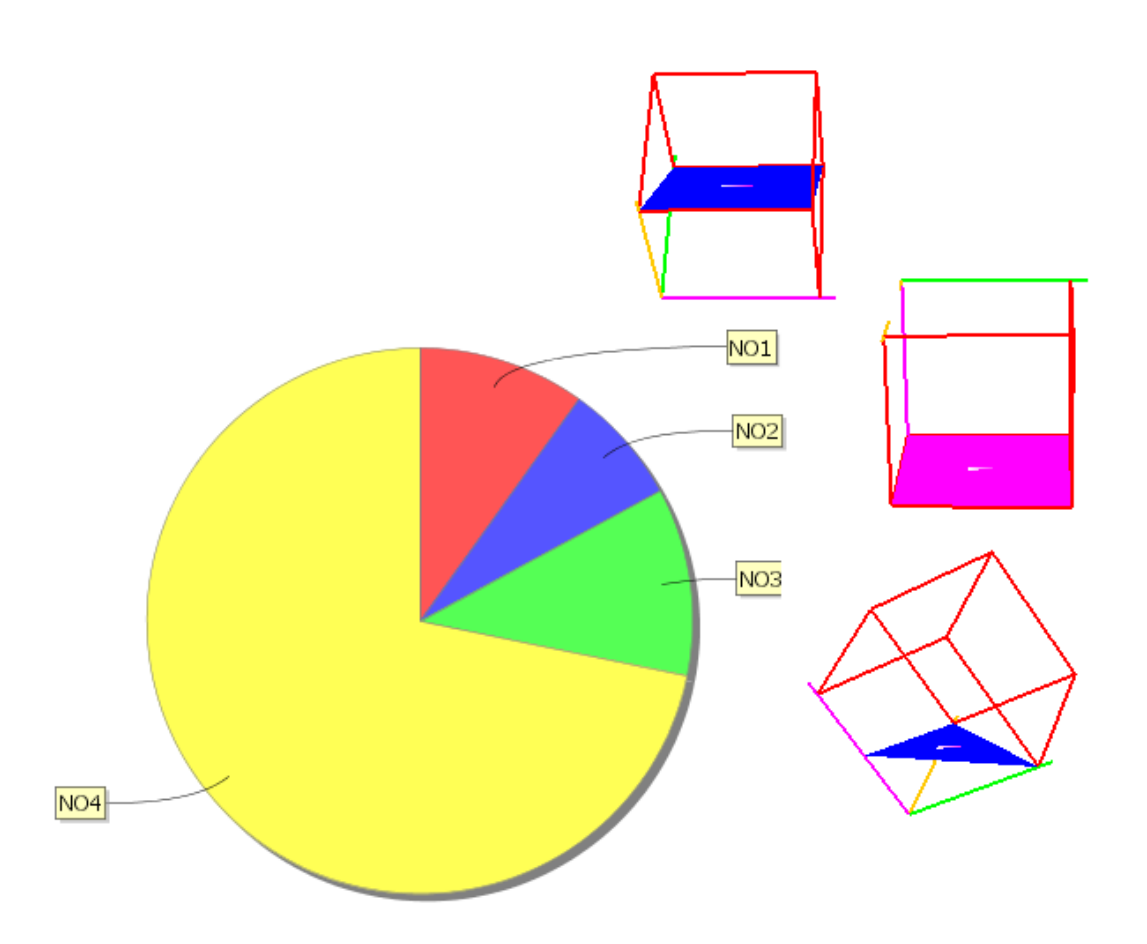

CubeCODispで結晶方位を描画させ、Excelで配置してWordに張り付ける

## 手入力によるグラフ表示

手入力へ切り替え

M ODFVFGraph 1.12T[20/12/31] by CTR

File Help ToDisp Save End M ODFVFGraph 1.12T[20/12/31] by CTR File Help Disp NO String Value(%) 入力を行う。(区切り文字はt a b) M ODFVFGraph 1.12T[20/12/31] by CTR File Help Disp NO String Value(%) 20 1 cube 2 20 goss 3 copper 10 4 brass 30 5 S 40 M ODFVFGraph 1.12T[20/12/31] by CTR  $\times$ \_ File Help Disp NO String Value(%) 20 cube goss 20 2 3 copper 10 4 brass 30 S 40 NO1 NO5 NO2 NO3 NO4

## CompareVolumeFraction(ver.1.04 以降)入力データを作成する

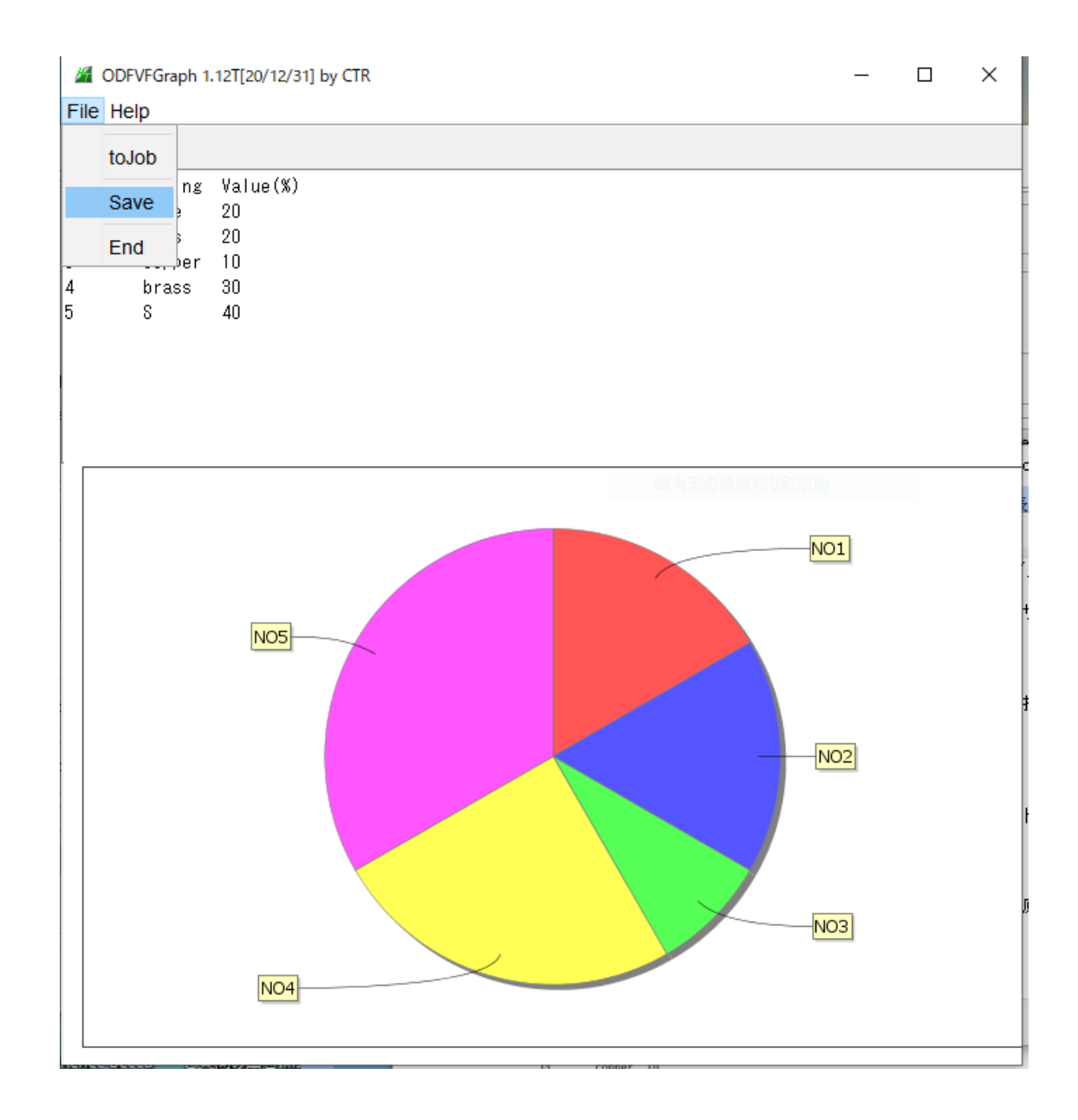

更に入力を行う場合、toJob->toDisp を行う。

| M ODFVFGraph 1.12T[20/12/31] by CTR |                 |  |  |  |  |  |
|-------------------------------------|-----------------|--|--|--|--|--|
| File He                             | File Help       |  |  |  |  |  |
| Disp                                |                 |  |  |  |  |  |
| NO                                  | String Value(%) |  |  |  |  |  |
| 1                                   | cube            |  |  |  |  |  |
| 2                                   | goss            |  |  |  |  |  |
| 3                                   | copper          |  |  |  |  |  |
| 4                                   | brass           |  |  |  |  |  |
| 5                                   | S               |  |  |  |  |  |
|                                     |                 |  |  |  |  |  |

NO と String を表示される。Value を入力する。